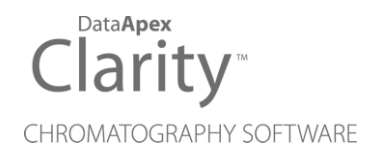

## SHIMADZU NEXERA

Clarity Control Module

ENG

Code/Rev.: M245/90B Date: 2024-02-14

Phone: +420 251 013 400 clarity@dataapex.com www.dataapex.com DataApex Ltd. Petrzilkova 2583/13 158 00 Prague 5 Czech Republic

Clarity<sup>®</sup>, DataApex<sup>®</sup> and  $\blacktriangle^{\mathbb{R}}$  are trademarks of DataApex Ltd. Microsoft<sup>®</sup> and Windows<sup>TM</sup> are trademarks of Microsoft Corporation.

DataApex reserves the right to make changes to manuals without prior notice. Updated manuals can be downloaded from www.dataapex.com.

Author: DM

## Contents

| 1 Shimadzu Nexera                                                                                                    | 1  |
|----------------------------------------------------------------------------------------------------|----|
| 2 Requirements                                                                                                    | 2  |
| 2.1 Software requirements                                                                                                    | 2  |
| 2.2 Hardware requirements                                                                                                    | 3  |
| 3 Installation procedure                                                                                                    | 4  |
| 3.1 Installing Correct Version of ICF                                                                                                    | 5  |
| 3.2 Network connections                                                                                                    | 6  |
| 3.3 Connect Key                                                                                                    | 7  |
| 3.3.1 Switching Microsoft Edge to the Internet Explorer mode                                                                                                    | 7  |
| 3.4 Clarity - Shimadzu Edition Configuration                                                                                                    | 8  |
| 3.5 Installation Qualification of Shimadzu Nexera                                                                                                    | 11 |
| 4 Using the Shimadzu Nexera                                                                                                    | 13 |
| 4.1 Method Setup - Acquisition                                                                                                    | 14 |
| 4.2 Method Setup - AS                                                                                                    | 15 |
| en eetape                                                                                                    |    |
| 4.3 Method Setup - Aux                                                                                                    |    |
| 4.3 Method Setup - Aux<br>4.4 Method Setup - LC                                                                                                    |    |
| 4.3 Method Setup - Aux<br>4.4 Method Setup - LC<br>4.5 Method Setup - PDA                                                                                                    |    |
| <ul> <li>4.3 Method Setup - Aux</li> <li>4.4 Method Setup - LC</li> <li>4.5 Method Setup - PDA</li> <li>4.6 Method Setup - Thermostat</li> </ul>                                                                                         |    |
| <ul> <li>4.3 Method Setup - Aux</li> <li>4.4 Method Setup - LC</li> <li>4.5 Method Setup - PDA</li> <li>4.6 Method Setup - Thermostat</li> <li>4.7 Device Monitor</li> </ul>                                                             |    |
| <ul> <li>4.3 Method Setup - Aux</li> <li>4.4 Method Setup - LC</li> <li>4.5 Method Setup - PDA</li> <li>4.6 Method Setup - Thermostat</li> <li>4.7 Device Monitor</li> <li>4.8 Nexera Series Setup</li> </ul>                            |    |
| <ul> <li>4.3 Method Setup - Aux</li> <li>4.4 Method Setup - LC</li> <li>4.5 Method Setup - PDA</li> <li>4.6 Method Setup - Thermostat</li> <li>4.7 Device Monitor</li> <li>4.8 Nexera Series Setup</li> <li>5 Troubleshooting</li> </ul> |    |

To facilitate the orientation in the **Shimadzu Nexera** manual and **Clarity - Shimadzu Edition** chromatography station, different fonts are used throughout the manual. Meanings of these fonts are:

Open File (italics) describes the commands and names of fields in **Clarity - Shimadzu Edition**, parameters that can be entered into them or a window or dialog name.

WORK1 (capitals) indicates the name of the file and/or directory.

ACTIVE (capital italics) marks the state of the station or its part.

Chromatogram (blue underlined) marks clickable links referring to related chapters.

The bold text is sometimes also used for important parts of the text and the name of the **Clarity** - **Shimadzu Edition** station. Moreover, some sections are written in format other than normal text. These sections are formatted as follows:

| Note:    | Notifies the reader of relevant information.                        |
|----------|---------------------------------------------------------------------|
| Caution: | Warns the user of possibly dangerous or very important information. |

#### Marks the problem statement or trouble question.

Description: Presents more detailed information on the problem, describes its causes, etc.

Solution: Marks the response to the question, presents a procedure how to remove it.

# 1 Shimadzu Nexera

This manual describes the use of the Shimadzu Nexera with the Clarity - Shimadzu Edition software.

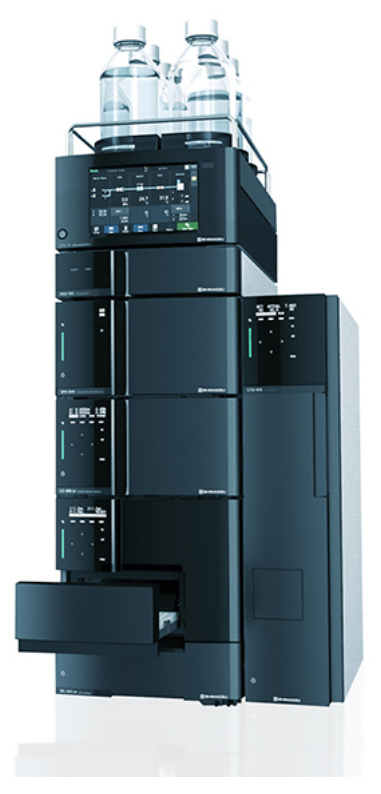

Fig. 1: Shimadzu Nexera

**Shimadzu Nexera** is controlled using RC.NET driver developed by **Shimadzu** running under the Agilent ICF (Instrument Control Framework) library developed by Agilent, which can be run within the **Clarity - Shimadzu Edition** environment. List of controlled system parts is available in the "Requirements" chapter.

# 2 Requirements

## 2.1 Software requirements

Shimadzu Nexera RC.net driver is exclusively available in Clarity - Shimadzu Edition OEM version. This OEM version is only available in selected countries (Europe region) and sold through approved distributors. In terms of Clarity - Shimadzu Edition product numbers, this includes:

- Clarity Shimadzu Edition (p/n C50-28)
- LC Control license (p/n A24)
- LC Shimadzu license (p/n A24-001)
- optionally AS Control License (p/n A26) when the system contains an autosampler
- optionally PDA Extension (p/n A29) when the system contains PDA detector

*Caution:* LC Shimadzu Control license to use the driver (p/n A24-001) must be purchased for each controlled system **Nexera LC** separately. There is similar license for **Shimadzu Nexis GC** systems.

Shimadzu Nexera requires Microsoft .NET version 3.5 for correct installation and Microsoft .NET version 4.7 or higher for correct operation. Both of the versions are already installed on majority of PCs. Nonetheless you will be notified during the installation if your PC is missing any version of Microsoft .NET - then follow the instructions there.

For complete list of .NET requirements, see the .NET Framework System Requirements on Microsoft web page.

Supported operating systems:

- Windows 8.1 (32/64 bit)
- Windows 10 (32/64 bit)
- *Note:* Although Agilent ICF is supported on Windows 11 (64 bit), **Shimadzu Nexera** is officially not supported, the system should be functional, but this functionality is not guaranteed. Although Agilent ICF does not state Windows 7 SP1 (32/64 bit) between supported, the system may work on them. This functionality is not guaranteed though.

*Caution:* Before installing **Clarity - Shimadzu Edition**, make sure that your **Windows** are updated to the latest version.

## 2.2 Hardware requirements

- LAN interface installed on PC is required.
- Latest available ROM version of connected modules should be used to ensure maximum compatibility. Minimum ROM versions are listed in the following table:

| N                    | Minimum ROM<br>version                                              |      |
|----------------------|---------------------------------------------------------------------|------|
| System Controller    | CBM-40, CBM-40 Lite, SCL-40                                         | 1.40 |
| Mobile phase monitor | MPM-40                                                              | 1.03 |
| Pump                 | LC-40B X3, LC-40B XR, LC-40D,<br>LC-40D X3, LC-40D XR, LC-40D<br>XS | 1.04 |
| Autosampler          | SIL-40, SIL-40 XR, SIL-40C, SIL-<br>40C X3, SIL-40C XR, SIL-40C XS  | 1.05 |
|                      | PlateChanger                                                        | 1.05 |
| Column Oven          | CTO-40C, CTO-40S                                                    | 1.00 |
| Column Oven          | CTO-30A                                                             | 3.11 |
|                      | SPD-40, SPD-40V                                                     | 1.04 |
|                      | RID-20A                                                             | 2.04 |
|                      | RF-20A, RF-20AXS                                                    | 2.02 |
| Detector             | CDD-10Avp                                                           | 5.10 |
|                      | Optional AD Board                                                   | -    |
|                      | SPD-M40                                                             | 2.00 |
|                      | SPD-M30A                                                            | 4.04 |

| Tab. | 1: ' | Tab1: | Supported | Shimadzu | Nexera | system | compoi | nents ar | nd minimum | ROM | versions |
|------|------|-------|-----------|----------|--------|--------|--------|----------|------------|-----|----------|
|      |      |       |           |          |        |        |        |          |            |     |          |

For complete list of supported Windows OS, instrument firmware, see Shimadzu webpages.

- Note: Besides the Shimadzu Nexera series operated through the CBM-40 controller, the driver also offers Shimadzu iSeries LC Systems (compact systems) and Shimadzu Nexera/Prominence LC (operated through CBM- 20/CBM- 30 controllers), but these systems are not controlled in Clarity - Shimadzu Edition.
- Note: The CBM-40 controller can be under normal conditions used to control most LC-20/LC-30 components, but the RC.net driver does not support such combinations. When such components are connected to the CBM- 40 controller, the communication with the system will fail.

# **3 Installation procedure**

**Shimadzu Nexera** is part of the **Clarity - Shimadzu Edition** *Typical* installation. To install it, select the *Typical* installation or check the **Shimadzu Nexera** in the *Choose Components* dialog in *Instrument Control Framework (ICF)* during the installation of **Clarity - Shimadzu Edition**.

| 🔼 Clarity - Shimadzu 9.0.0.27                                                                    | -Alpha Setup —                                                                                                    |         | ×  |
|--------------------------------------------------------------------------------------------------|----------------------------------------------------------------------------------------------------|---------|----|
| Choose Components<br>Choose which features of Clainstall.<br>Check the components you wiinstall. | rity - Shimadzu Edition you want to<br>ant to install and uncheck the components you don't                                        | want to |    |
| Select the type of install:                                                                      | Typical                                                                                                    |         | ~  |
| Or, select the optional<br>components you wish to<br>install:                                    | Aglent LC     Vaxcend Focus LC     CTC PAL3 driver     Order C2030     Simadzu CC2030     Simadzu Nexera LC     Simadzu Nexera LC |         |    |
| Space required: 1.1 GB                                                                           | Position your mouse over a component to see its<br>description.                                                                   |         |    |
| Shimadzu Installer ————                                                                          | < <u>B</u> ack <u>N</u> ext >                                                                                                    | Canc    | el |

Fig. 2: Typical installation of Clarity - Shimadzu Edition

## 3.1 Installing Correct Version of ICF

**Clarity - Shimadzu Edition** expects a specific version of Agilent ICF. Because other programs may also be using Agilent ICF, it is possible they've installed a different version than is supported by **Clarity - Shimadzu Edition**. In that case in the installation you will be prompted to reinstall it in order to install correct version. Going forward with this step is crucial for correct functionality of **Clarity - Shimadzu Edition** and **Shimadzu Nexera**.

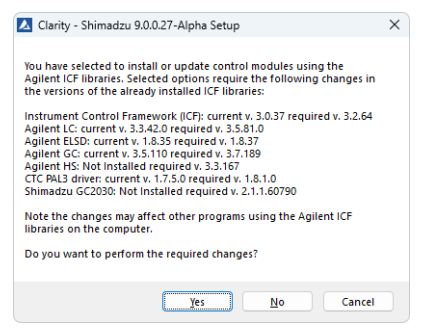

#### Fig. 3: Installing correct version of Agilent ICF

*Note:* This reinstallation of Agilent ICF may cause that other programs using it may not function properly.

## **3.2 Network connections**

The instrument **Shimadzu Nexera** has to be connected to a site network by LAN. It is recommended to attach the hardware directly to the PC avoiding hubs, switches etc. Always contact your local LAN administrator who can make the appropriate settings.

*Caution:* **Cross LAN** cable is primarily used for the direct connection of the instrument and the PC. This cable can also be used for the connection of the device to the switch or network socket, but with older switches, the **straight LAN** cable might be necessary.

### **LAN Settings**

PC: LAN card, TCP/IP protocol.

Both PC and **Shimadzu Nexera** should be configured on the same IP Address range.

### Firewall

Ensure that the firewall does not block communication from the Shimadzu Nexera.

## 3.3 Connect Key

To control the **Shimadzu Nexera** system, the communication between the RC.net driver and the controller must be enabled by entering Connect Key specific for the controller serial number. The connect key (text file) will be generated by **Shimadzu** support upon providing the Controller (CBM-40, SCL-40, CBM-40 Lite) serial number (could be found in the controller web interface by typing it's IP Address) and the purchased RC.net Agilent ICF Nexera LC driver license number (provided as a document based on purchase of p/n A24-001 LC Shimadzu Control license).

To enter the Connect Key, open the Microsoft EDGE web browser run in Internet Explorer mode and type in the following address:

http://[IP Address at the LC instrument]/html/connectkey.html

*Caution:* Different browsers than Microsoft EDGE in Internet Explorer mode will not function in displaying the *Input Connect Key* dialog.

### 3.3.1 Switching Microsoft Edge to the Internet Explorer mode

In order to switch to the Internet Explorer mode, start the Microsoft Edge and get to the Settings page (through the ... button). Once in settings, type "internet explorer mode" to the search pane:

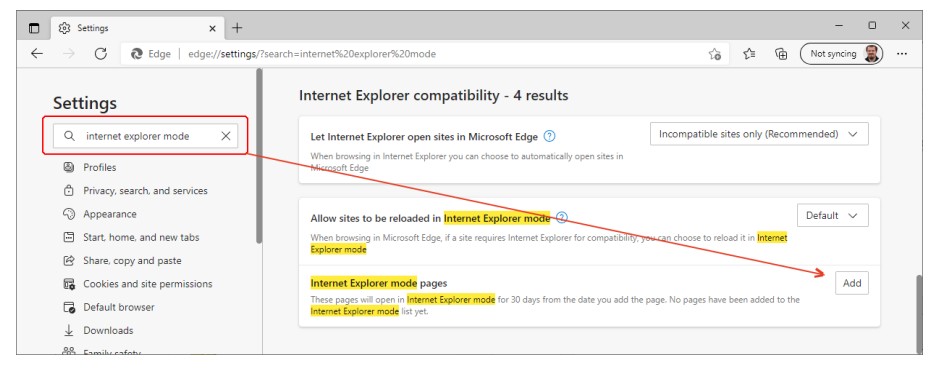

Fig. 4: Switching Internet Explorer mode on

As a next step use the Add button in the Internet Explorer mode pages section to open *Add a page* dialog to specify the address for which the Internet Explorer mode will be used - use the same http:// [IP Address at the LC instrument]/html/connectkey.html address.

## 3.4 Clarity - Shimadzu Edition Configuration

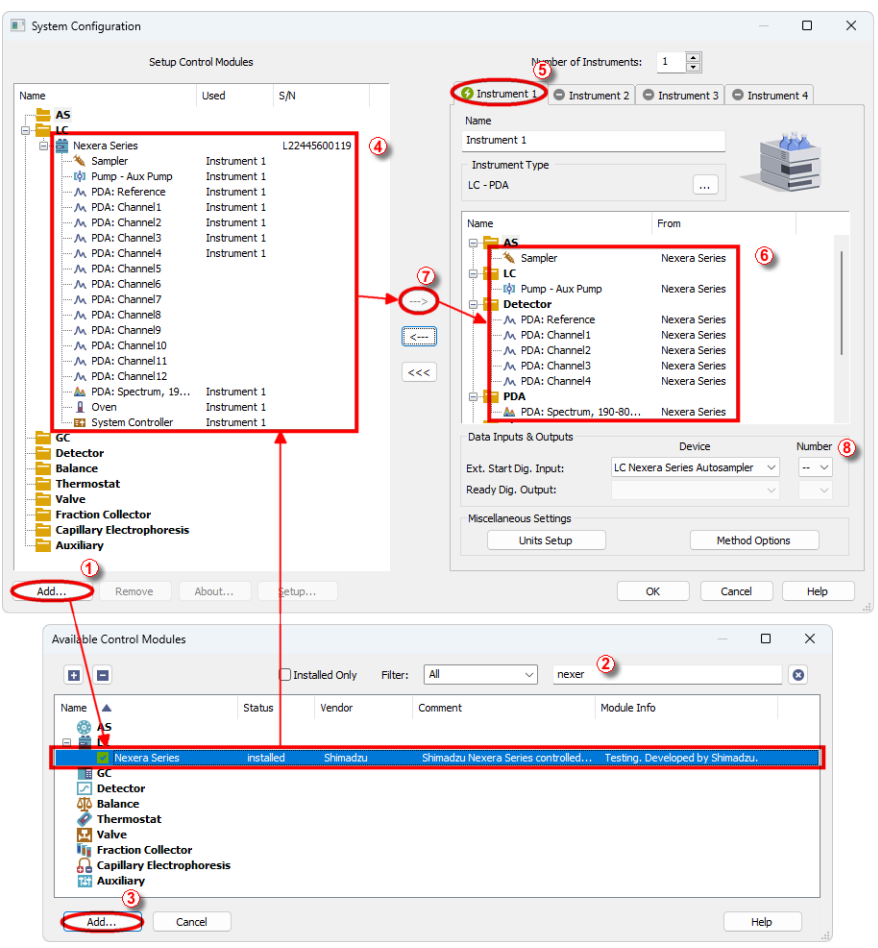

Fig. 5: System Configuration

- Start the **Clarity Shimadzu Edition** station by clicking on the A icon on the desktop.
- Open the System Configuration dialog accessible from the Clarity Shimadzu Edition window using the System Configuration... command.
- Press the Add button ① (See 3.4 on pg. 8.) to invoke the Available Control Modules dialog.
- You can specify the searching filter 2 to simplify the finding of the driver.

 Select the Shimadzu Nexera item and press the Add 3 button. The Nexera Series Setup dialog will open.

| Nexera Series Setup                                                                                                    |                                                                                                    |                    | -         |     | ×  |
|----------------------------------------------------------------------------------------------------|----------------------------------------------------------------------------------------------------|--------------------|-----------|-----|----|
| <ul> <li>⊕: Shimadzu i-Series LC System</li> <li>⊕: Shimadzu Nexera Series</li> <li>⊕: Shimadzu Nexera/Prominence LC</li> </ul> | CBM-40 (L22                                                                                                    | 2445600119)        |           |     |    |
|                                                                                                    | >                                                                                                    |                    |           |     |    |
|                                                                                                    | Auto Configure                                                                                                    |                    |           |     |    |
|                                                                                                    |                                                                                                    |                    |           |     |    |
|                                                                                                    |                                                                                                    |                    |           |     |    |
|                                                                                                    | Up                                                                                                    | Down               | Configure | Cle | ar |
| <ul> <li>This Device Starts the Run in Clarity</li> </ul>                                                                       | Turn OFF Pump on closin                                                                                                    | g instrument       |           |     |    |
| Clarity Starts This Device                                                                                                    | Turn OFF Pump on Shutd                                                                                                    | own                |           |     |    |
| Create a real time signal for external fraction collectors                                                                      | Turn OFF Detector lamp of Turn OFF Detector lamp of Turn OFF Detector lamp of Turn OFF Detector lamp of Turn OFF Detector lamp of the turn of the turn of the turn of the turn of turn of tur | on closing instrum | nent      |     |    |
| Custom name Use Demo Config                                                                                                    |                                                                                                    | ок                 | Cancel    | Hel | p  |

Fig. 6: Nexera Series Setup

 Select the Shimadzu Nexera Series instrument type use Auto Configure button to open Automatic configuration parameters dialog.

Caution: Neither the Shimadzu i-Series LC System nor Shimadzu Nexera/Prominence LC systems are supported. This is a limitation of the Shimadzu Nexera control module in Clarity - Shimadzu Edition.

| Automatic configuration parameters | × |
|------------------------------------|---|
| AutoConfig CBM40 IP Address:       | ] |
| OK Cancel                          |   |

Fig. 7: Automatic configuration parameters dialog

- Insert the *IP Address* of **Shimadzu Nexera** and confirm the dialog using the *OK* button.
- The other fields in the <u>Nexera Series Setup</u> dialog allow to set up the start synchronization of the <u>Shimadzu Nexera</u> with <u>Clarity</u> - <u>Shimadzu Edition</u> analysis starts and behavior of the HPLC during specific moments, e.g.

when *SHUTDOWN* is invoked or **Clarity - Shimadzu Edition** *Instrument* is closed. The options are described in particular manual topic.

- Click OK button in the lower part of the Nexera Series Setup dialog and the instrument will then appear in System Configuration, including all modules of the instrument (detector, autosampler etc.).
- Drag and drop the Shimadzu Nexera icon from the Setup Control Modules list ④ on the left side of the System Configuration dialog to the desired Instrument ⑤ tab on the right side ⑥ (or use the → button ⑦ to do so).
- Set the *Ext. Start Dig. Input* (3) on the right bottom side of the *System Configuration* dialog according to the physical configuration and wiring of the **Shimadzu Nexera**. When the settings of the *Ext. Start Dig. Input* is set to default value with analysis start will be detected by **Clarity Shimadzu Edition** by receiving data from the **Shimadzu Nexera** detector configured on this *Instrument*. In case **Shimadzu Nexera** does not have any detector configured but contains an autosampler it is necessary to set *Ext. Start Dig. Input* to value with to notify **Clarity Shimadzu Edition** of the moment of injection.

## 3.5 Installation Qualification of Shimadzu Nexera

Shimadzu Nexera is controlled via Agilent ICF, an external program developed by Agilent, and for that reason it must be validated using their utility. If you have installed Clarity - Shimadzu Edition with Agilent ICF, the IQ is valid only if successful validation of ICF is attached.

The validation of ICF can be performed directly from the IQ Report.

Contion

Caution: When Clarity - Shimadzu Edition expects Agilent ICF is installed then IQ expects the same. If (due to any reason) the Agilent ICF installation is not found within Clarity - Shimadzu Edition, the Installation Qualification Test status is set by default to FAILED. To resolve this, it is necessary to re-install Agilent ICF through Clarity - Shimadzu Edition reinstallation and then perform IQ again.

| uate     12.0.3.026, 13.28       Serial number of application     088-06127.1.38911/00       User Code     2/GU8RX96YP7TFFU3       Version of application     Clark/Shmadzu Version 9.0.0.27       Build date of application     03.02.2023, 01.31       Instruments     All       Extensions     SST, OPC; PDA; EA; CE; MS; NGA; DHA; GCxGC; MS-TOF       Controls     GC; LC; AS       Certification file     D:\GardyShmadzuVersion 4.0.02       Date of cert, file     06.02.2023, 01.42       User     maries       System     Microsoft Windows 11 Professional version 10.0 (Build 22621)       Acquisition and hardware devices     Key Rockey 4/00 086-61271+000000 (d:28EA6A14       Nexts GC-2030 C12255500047     Core Files, Embedded Components: Passed       Files     Show files list >                                                                                                    | <b>P</b> _4                                                                                                    |                                                              |
|----------------------------------------------------------------------------------------------------|----------------------------------------------------------------------------------------------------|--------------------------------------------------------------|
| Senai number of application 088-0612/1-38911/00<br>User Code ZJGUBRS/SPTTFU3<br>User Scode ZJGUBRS/SPTTFU3<br>Build date of application ClartyShimadzu version 9.0.0.27<br>Build date of application 03.02.2023, 01.31<br>Instruments All<br>Extensions SST; OPC; PDA; EA; CE; MS; NGA; DHA; GCxGC; MS-TOF<br>Controls GC; LC; AS<br>Certification file D:ClartyShimadzu/Birku, chk<br>Checksum of cert. file 06.02.2023, 01.42<br>User naries<br>System Microsoft Windows 11 Professional version 10.0 (Build 22621)<br>Acquisition and hardware devices Key Rockey 44D 088-61271-00000 id 28EA6A14<br>Nexis GC-2030 C12255500047<br>Core Files, Embedded Components: Passed<br>Files                                                                                                    | Date                                                                                                    | 22.03.2023, 13:28                                            |
| User Code 21000X9(Y/1/FV3<br>Version of application 03.02.2023, 01:31<br>Instruments All Extensions SST, GPC, PDA; EA; CE; MS; NGA; DHA; GCXGC; MS-TOF<br>Controls GC; LC; AS<br>Certification file D:/CartyShimadzuBinkij.chk<br>Checksum of cert. file 06.02.2023, 01:42<br>User maries<br>System Microsoft Windows 11 Professional version 10.0 (Build 22821)<br>Acquisition and hardware devices Key Rocky4 MD 086-61221-10000 ki 28E46A14<br>Nexki GC-2030 C12255500047<br>Corre Files, Embedded Components: Passed<br>Files                                                                                                    | Serial number of application                                                                                                    | 088-0612/1+38911/00                                          |
| Version or application ULINTYSIMMAZU VERMO 90.0.27  Muld date of application 0.3.02.2023, 01:31 Instruments AI Extensions SST, GPC, PDA; EA; CE; MS; NGA; DHA; GCxGC; MS-TOF Controls GC; LC; AS Controls GC; LC; AS Controls GC; | user code                                                                                                    | ZJGUSRX96YP/TFFU3                                            |
| Build date of application (p.3.0.2.02.5, 01:31)<br>Instruments All<br>Extensions SST; OPC; PDA; EA; CE; MS; NGA; DHA; GCxGC; MS:TOF<br>Controls GC, LC; AS<br>Certification file D:\ClarkfyShind2\UBinkiq.chk<br>Checksum of cert. file 06.02.2023, 01.42<br>User maries<br>System Microsoft Windows 11 Professional version 10.0 (Build 22621)<br>Acquisition and hardware devices<br>Key Rocky 4ND 086-61271-00000 id 28EA6A14<br>Nexis GC-2030 C12255500047<br>Core Files, Embedded Components: Passed<br>Files<br>Show files list »                                                                                                    | version or application                                                                                                    | clarityShimadzu version 9.0.0.27                             |
| Instruments PA<br>Instruments PA<br>Extensions SST, GPC; PDA; EA; CE; MS; NGA; DHA; GCxQC; MS-TOF<br>Controls GC; LC; AS<br>Certification file D:ClarifyShimadzuBihliq.chk<br>Checksum of cert. file 06.02.2023, 01.42<br>User maries<br>System Microsoft Windows 11 Professional version 10.0 (Build 22621)<br>Acquisition and hardware devices Key Rockey 4ND 088-61271-00000 kd 28EA6A14<br>Nexis GC-2030 C12255500047<br>Core Files, Embedded Components: Passed<br>Files<br>Show files list >>                                                                                                    | build date of application                                                                                                    | 03.02.2023, 01:31                                            |
| Controls GC: LC: AS<br>Controls GC: LC: AS<br>Certification file D1/LartyShimadzuBinki, chk<br>Checksum of cert. file 06.02.2023, 01.42<br>Bate of cert. file 06.02.2023, 01.42<br>User maries<br>System Microsoft Windows 11 Professional version 10.0 (Build 22621)<br>Acquisition and hardware devices<br>Key Rockey 4ND 088-61271-00,000 01.28EA6A.14<br>Nexis GC-2030 C1225500047<br>Core Files, Embedded Components: Passed<br>Files<br>Show files list »                                                                                                    | Extensions                                                                                                    | All<br>SST: ODC: DDA: EA: CE: MC: NOA: DHA: OCXOC: MC TOE    |
| Certification file D:ClarifyShimadzuBinkuchk Checksum of cert. file 08.02.2023, 01.42 User maries System Microsoft Windows 11 Professional version 10.0 (Build 22621) Acquisition and hardware devices Key Rockey 4ND 086-012215500047 Core Files, Embedded Components: Passed Files Show files list >>                                                                                                    | Controle                                                                                                    | GOLLOLAS                                                     |
| Checksum of cert. file processy standard (Mark Checksum of cert. file 06.02 2023, 01.42<br>User maries System Microsoft Windows 11 Professional version 10.0 (Build 23621)<br>Acquisition and hardware devices Key Rockey 4ND 088-61271-00000 kd 28EA6A14<br>Nexis GC-2030 C12255500047<br>Core Files, Embedded Components: Passed<br>Files<br>Show files list >>                                                                                                    | Controls                                                                                                    | Differit/Chimadau/Rinkin ohk                                 |
| Bate of cert. file 06.02.203<br>User maries<br>System Microsoft Windows 11 Professional version 10.0 (Build 22621)<br>Acquisition and hardware devices<br>Key Rockey 4ND 088-61271-000000 (#28EA8A-14<br>Nexis GC-2030 C12255500047<br>Core Files, Embedded Components: Passed<br>Files<br>Show files list »                                                                                                    | Checksum of cert file                                                                                                    | 78D81EDEA4727034                                             |
| User maries System Microsoft Windows 11 Professional version 10.0 (Build 22521) Acquisition and hardware devices New Rockey Alto Bes-61271-000000 ki28EA6A14 Nexis GC-2030 C12255500047 Core Files, Embedded Components: Passed Files Show files list » 3 <sup>rd</sup> Party Packages                                                                                                    | Date of cert file                                                                                                    | 06.02.2023.01:42                                             |
| Show files list » 3 <sup>rd</sup> Party Packages                                                                                                    | lleer                                                                                                    | maries                                                       |
| Acquisition and hardware devices<br>Key Rockey 400 088-51271-00/000 62/8EA6A14<br>News GC-2030 C12255500047<br>Core Files, Embedded Components: Passed<br>Files<br>Show files list »<br>3 <sup>rd</sup> Party Packages                                                                                                    | System                                                                                                    | Microsoft Windows 11 Professional version 10.0 (Build 22621) |
| Core Files, Embedded Components: Passed<br>Files<br>Show files list »                                                                                                    | 5,515                                                                                                    | Key Rockey 4ND 088-61271+00/000 id:28EA6A14                  |
|                                                                                                    | Acquisition and hardware devic                                                                                                  | Nexis GC-2030 C12255500047                                   |
|                                                                                                    | Acquisition and hardware device<br>Core Files, Emb<br>Files<br>Show files list »<br>3 <sup>rd</sup> Party Packag                | pedded Components: Passed                                    |
| Agilent ICF:                                                                                                    | Acquisition and hardware devic<br>Core Files, Emb<br>Files<br>Show files list »<br>3 <sup>rd</sup> Party Packag<br>Agilent ICF: | pedded Components: Passed                                    |

Fig. 8: IQ Report with ICF installation present

Press the link *"here"* ①, select the necessary components to qualify in the emerging dialog (particular drivers are qualified as part of the Agilent ICF item) and then use the *Qualify* ② button to generate the report. The form and placement of the generated report is dependent on the options selected in the *Agilent Software Verification Tool* dialog, by default the html report is created and automatically

opened in the default browser. The version of **Shimadzu Nexera** driver can be found in the last table on the report.

| 💥 Agilent Software Ve                               | rification Tool B.01.01.013           |                  | -                           |           | ×    |
|-----------------------------------------------------|---------------------------------------|------------------|-----------------------------|-----------|------|
| Reports to create HTML Report PDF Report KML Report | Report option Show OK files in report | Post-qualificati | ion action<br>rts (HTML and | PDF only) | Help |
| Reports folder                                      |                                       |                  |                             |           |      |
| C:\SVReports\                                       |                                       |                  |                             | Open      |      |
| ⊕ 2 Agilent ICF<br>⊕ 2 Agilent Rap                  | id Control .NET                       |                  |                             |           |      |
|                                                     |                                       | Refresh S        | elect All                   | Quali     | fy   |

Fig. 9: Agilent Software Verification Tool

## 4 Using the Shimadzu Nexera

There are multiple places for setting the parameters of the **Shimadzu Nexera** in the **Clarity - Shimadzu Edition**:

- the Method Setup Acquisition tab for the parameters of the detectorss
- the Method Setup AS tab for the parameters of the autosampler
- the Method Setup Aux tab for the parameters of event settings
- the Method Setup LC tab for the parameters of the pumps
- the Method Setup PDA tab for the parameters of the PDA detector
- the Method Setup Thermostat tab for the parameters of the column oven

Some of the tabs may not be present based on configured modules assigned to **Clarity - Shimadzu Edition** Instrument - only method parts which have corresponding module in configuration appear.

*Caution:* Before opening the *Instrument* window with **Shimadzu Nexera** device configured, ensure that there is no other PC connected to HPLC, else a communication error appears.

## 4.1 Method Setup - Acquisition

| ew     | Open     | Save    | Save as         | Report setup Au    | dit trail             | Send method by<br>e-mail | <b>W</b><br>Help        |              |  |  |
|--------|----------|---------|-----------------|--------------------|-----------------------|--------------------------|-------------------------|--------------|--|--|
| ct Det | ector    |         | PDA: F          | leference          | V 26                  | nabled                   |                         |              |  |  |
| M      | SPD      | -M40    |                 |                    |                       |                          |                         |              |  |  |
|        |          |         |                 |                    |                       |                          |                         |              |  |  |
| ata a  | quisitio | n ———   |                 |                    | - 3D d                | data acquisition settin  | gs                      | × -          |  |  |
| nd tir | ne:      | ۲       | Same as Stop ti | me                 | Γ <sup>Refe</sup>     | rence settings —         |                         | * ·          |  |  |
|        |          |         |                 | 10,00 min          | Refe                  | rence wavelength:        | 350                     | nm           |  |  |
|        |          |         |                 |                    | Refe                  | rence bandwidth:         | 20                      | nm           |  |  |
| ampli  | ng:      |         | 640 ms / 1,56   | 0 ms / 1,563 Hz 💌  |                       |                          |                         |              |  |  |
| me co  | onstant: |         | Standard        | ▼ 1280 ▼ ms        | - Adv                 | anced                    |                         |              |  |  |
| 2D da  | ta acqui | sition— |                 |                    | Lam                   | D:                       | D2                      | -            |  |  |
| Use    | Ch       |         | Data acquisit   | ion settings       |                       |                          | 10                      |              |  |  |
| ~      | 1        | 254±4n  | m (+).Ref       | ~                  | <ul><li>✓ (</li></ul> | ell temperature:         | 40                      | C            |  |  |
|        | 2        | 254±4n  | m (+),Ref       | *                  | Slitv                 | width:                   | 8                       | ▼ nm         |  |  |
|        | 3        | 254±4n  | m (+).Ref       | *                  | UV (                  | < 240 nm) cut filter:    | Off                     | -            |  |  |
|        | 4        | 254±4n  | m (+),Ref       | *                  | Wav                   | elength of light energ   | y to 290                | nm           |  |  |
|        | 5        | 254±4n  | m (+),Ref       | *                  | reco                  | rd in data:              |                         |              |  |  |
|        | 6        | 254±4n  | m (+),Ref       | *                  | [ Anal                | log output settings —    |                         | * -          |  |  |
|        | 7        | 254±4n  | m (+),Ref       | *                  | Ch1                   | Output range:            | 1,0                     | ▼ AU/V       |  |  |
|        | 8        | 254±4n  | m (+),Ref       | *                  | Ch2                   | Output range:            | 1,0                     | ▼ AU/V       |  |  |
|        |          |         |                 |                    | Ch3                   | Output range:            | 10                      | × AUA/       |  |  |
|        |          |         |                 |                    | Chb                   | output range:            | 1,0                     | A0/v         |  |  |
|        |          |         |                 |                    | Ch4                   | Output range:            | 1,0                     | ▼ AU/V       |  |  |
| ent Ta | able /   | AS LO   | Measuremer      | nt Acquisition PDA | Thermosta             | at Aux Integratio        | on PDA Method Calculati | ion Advanced |  |  |

Fig. 10: Method Setup - Acquisition

*Note:* Press the *F1* key to display the **ShimDriver help** with detailed description of the dialog.

Acquisition tab serves for setting the method parameters of the **Shimadzu Nexera** detectors. Both the parameters for normal and spectral detectors (spectral range etc.) are set here. Contents of the *Acquisition* tab are the same as contents of the *PDA* tab.

## 4.2 Method Setup - AS

| New      | Open        | Save Sav               | e as               | Report setup   | Audit trail | Send method by<br>e-mail                  | ?<br>Help         |                            |       |       |
|----------|-------------|------------------------|--------------------|----------------|-------------|-------------------------------------------|-------------------|----------------------------|-------|-------|
| lect Sam | pler        |                        | Sampler            |                | ~ 6         | Enabled                                   |                   |                            |       |       |
| Sampler  | Injector    |                        |                    |                |             |                                           |                   |                            |       |       |
| à        | SIL-40      | С ХЗ                   |                    |                | C           | Direct injection                          |                   |                            |       |       |
| Auto     | sampler     |                        |                    |                | r           | Sample plate settings —                   |                   |                            | - * - | » >   |
| Injectio | on settings |                        |                    |                |             | Specify plate                             |                   |                            |       | Pretr |
| Injectio | on volume:  |                        |                    | 1.0 µL         |             | Specify needle strok                      | e                 |                            |       | eatme |
| Sampl    | ing speed:  |                        |                    | 50 ul/s        |             | Injection settings                        |                   |                            | - * - | ant i |
| Co       | oler tempe  | rature:                |                    | 15 °C          |             | Air gap volume:                           |                   | 0,1 µL                     |       |       |
| Rinses   | ettinas _   |                        |                    |                | -           | Acquisition cycle time of                 | ptimization—      |                            | - * - |       |
| Rinse    | type:       | External o             | nlv                |                | -<br>-      | Cut off loop settings —<br>Pince settings |                   |                            | - * - |       |
|          |             |                        | Refer flow         | channels       | - [         | Pinsing speed                             |                   | 35 ul/c                    |       |       |
| Exterr   | nal         |                        |                    |                |             | Rinse volume:                             |                   | 500 ul                     |       |       |
| Rinse    | mode:       | Before an<br>Dip time  | id after asp<br>Os | piration       | •           | Measuring line purge v                    | olume:            | 100 µL                     |       |       |
|          |             |                        |                    |                |             | Detail                                    |                   |                            | - * - |       |
| Rinse    | method:     | Rinse por<br>Time:2,0s | rt only            |                | <b>•</b>    | Wait for temperature                      | e equilibration b | pefore run (sample cooler) |       |       |
|          |             |                        |                    |                |             | Wait time:                                |                   | 0 min                      |       |       |
| Rinse    | port liquid | I: R1                  | *                  |                |             |                                           |                   |                            |       |       |
|          | hla AC      | LC Me                  | asurement          | Acquisition PI | A Therm     | iostat Aux Integrati                      | on PDA Metho      | d Calculation Advanced     |       |       |

Fig. 11: Method Setup - AS

*Note:* Press the *F1* key to display the **ShimDriver help** with detailed description of the dialog.

AS tab serves for setting of the program of the autosampler and injector.

## 4.3 Method Setup - Aux

| Method Setup Default1 - #3; 24.03.2023 12:16:21                     | - 🗆 X                                 |
|---------------------------------------------------------------------|---------------------------------------|
| New Open Save Save as Report setup Audt trail                       | y Help                                |
| Select Aux System Controller 🗸 🖉 Enabled                            |                                       |
| CBM-40lite                                                          |                                       |
|                                                                     |                                       |
| External output settingsShutdown settingsPower off after shut       | ttdown                                |
| Event 2                                                             | ogram                                 |
|                                                                     |                                       |
|                                                                     |                                       |
|                                                                     |                                       |
|                                                                     |                                       |
|                                                                     |                                       |
|                                                                     |                                       |
| Event Table AS LC Measurement Acquisition PDA Thermostat Aux Integr | ation PDA Method Calculation Advanced |
| Cancel                                                              | Load Method Sgnd Method               |

Fig. 12: Method Setup - Aux

*Note:* Press the *F1* key to display the **ShimDriver help** with detailed description of the dialog.

*Aux* tab commands the usage of the system's Event Outputs, as well as a possible reaction on the Shutdown event received.

## 4.4 Method Setup - LC

| Method Setup Default1 - #3; 24.03.2023 12:16:21                                                                                                    |                                                                                                    | – 🗆 X                                       |
|----------------------------------------------------------------------------------------------------|----------------------------------------------------------------------------------------------------|---------------------------------------------|
| New Open Save Save as Report setup Audit trail                                                                                                    | Send method by Help                                                                                                    |                                             |
| Select LC Pump 🗸 💽                                                                                                    | Enabled                                                                                                    |                                             |
| B.GE1                                                                                                    | A: LC-40B X3 B: LC                                                                                                    | -40B X3 B.GE -                              |
| Stop time: 10,00 min<br>B Conc A Conc<br>100<br>000<br>0,00<br>2,00<br>4,00<br>min<br>6,00<br>8,00<br>10,00<br>10,0 | Gradient     Mobile phase settings     Pump A     Compressibility settings     Mobile phase name     A: Mobile phase A     Pump B     ✓ Compressibility settings | x     - >>>>>>>>>>>>>>>>>>>>>>>>>>>>>>>>>>> |
| Flow:         1,0000         mL/min           Time to reach the flow:         0,000         min         (Off)                                                                                                    | A: Mobile phase A                                                                                                    | 0,45 /GPa                                   |
| ALONC: 900 % BCONC: 100 % BCurve 0 Pressure limits Minimum: 0 bar Maximum: 100 bar                                                                                                    | erderen soor oogestiller                                                                                                    |                                             |
| Event Table AS LC Measurement Acquisition PDA Thermos                                                                                                    | stat Aux Integration PDA Method Calcu                                                                                                    | lation Advanced                             |
| Cancel                                                                                                    | Load Meth                                                                                                    | od 🔁 Send Method                            |

Fig. 13: Method Setup - LC

*Note:* Press the *F1* key to display the **ShimDriver help** with detailed description of the dialog.

*LC* tab provides means for setting the gradient program for the pumps. Looks and functionality of some parts of the dialog rely on presence of particular modules - e.g. when MPM-40 Mobile Phase Monitor is present in the system, it allows to select the particular mobile phase names and their compressibility factors are automatically filled in the *Mobile phase settings* pane of the dialog.

## 4.5 Method Setup - PDA

| thod Setup Default1 - #3; 24.03.2023 12:16:21  |           |                     |                                       |                          | - 0        |
|------------------------------------------------|-----------|---------------------|---------------------------------------|--------------------------|------------|
| New Open Save Save as Report                   | setup Au  | udit trail          | Send method by<br>e-mail              | ()<br>Help               |            |
| PDA: Spectrum, 19                              | 90-800 nm |                     | abled                                 |                          |            |
| ▲ SPD-M40                                      |           |                     |                                       |                          |            |
|                                                |           |                     |                                       |                          |            |
| Data acquisition                               |           | η Γ <sup>3D α</sup> | ata acquisition settir                | ngs                      | *          |
| nd time: <ul> <li>Same as Stop time</li> </ul> |           | 🗹 3                 | D data acquisition                    |                          |            |
| 0 10,00                                        | min       | Wave                | elength range:                        | 190 _                    | 800 nm     |
|                                                |           | Step                |                                       | 1 💌 nm                   |            |
| ampling: 640 ms / 1,563 Hz                     | <b>T</b>  | Data                | rate is 446.78 KB/mi                  |                          |            |
| ime constant: Standard 🔻 1280                  | ▼ ms      | - Refe              | rence settings                        | -                        | 0          |
| 2D data acquisition                            |           | Defe                | ionso wavelengthi                     | 350                      |            |
| Use Ch Data acquisition setting                | s         | Kele                | ence wavelength:                      | 550                      |            |
| ✓ 1 254±4nm (+), Ref                           | *         | Refe                | rence bandwidth:                      | 20                       | nm         |
| 2 254±4nm (+),Ref                              | $\geq$    | C                   | utput reference chan                  | nel                      |            |
| 3 254±4nm (+),Ref                              | $\geq$    | C Adva              | inced                                 |                          |            |
| 4 254±4nm (+),Ref                              | *         | Lam                 | <b>)</b> :                            | D2                       | ~          |
| 5 254±4nm (+),Ref                              | *         |                     | all tamparatura                       | 40                       | °C         |
| 6 254±4nm (+),Ref                              | *         | Slity               | idth                                  | 8                        | × 000      |
| 7 254±4nm (+),Ref                              | *         | Silev               |                                       | 0                        | • 1111     |
| 8 254±4nm (+),Ref                              | $\geq$    | UV (                | < 240 nm) cut filter:                 | Off                      | *          |
|                                                |           | Wave                | elength of light energ<br>rd in data: | y to 290                 | nm         |
|                                                |           | – Anal              | og output settings –                  |                          |            |
|                                                |           |                     |                                       |                          |            |
| vent Table AS LC Measurement Acquisit          | ion PDA   | Thermosta           | t Aux Integrati                       | on PDA Method Calculatio | n Advanced |
|                                                |           |                     |                                       |                          |            |

Fig. 14: Method Setup - PDA

*Note:* Press the *F1* key to display the **ShimDriver help** with detailed description of the dialog.

*PDA* tab serves for setting the method parameters of the **Shimadzu Nexera** detectors. Both the parameters for normal and spectral detectors (spectral range etc.) are set here. Contents of the *PDA* tab are the same as contents of the *Acquisition* tab.

## 4.6 Method Setup - Thermostat

| Method Setup Default1 - #3; 24.03.2023 12:16:21                                                                                                    |        |          | ×               |
|----------------------------------------------------------------------------------------------------|--------|----------|-----------------|
| New Open Save Save as Report setup Audit trail Send method by Help                                                                                                    |        |          |                 |
| Select Thermostat Oven V Denabled                                                                                                    |        |          |                 |
| Column Oven A: CTO-40C                                                                                                    |        |          |                 |
|                                                                                                    |        |          |                 |
| ✓ Column Oven A     -Oven A - Advanced       Oven temperature:     40       Temperature limit(Maximum):     105       Ready check:     On       Wait time5min<br>Ready range:1,0°C     ▼ |        |          | - PTime program |
| Event Table AS LC Measurement Acquisition PDA Thermostat Aux Integration PDA Method Calculate                                                                                            | ion Ad | vanced   |                 |
| G OK Cancel                                                                                                    | 2      | Send Met | hod .:          |

Fig. 15: Method Setup - Thermostat

*Note:* Press the *F1* key to display the **ShimDriver help** with detailed description of the dialog.

*Thermostat* tab serves for setting the method parameters for the column oven of the **Shimadzu Nexera** system.

## 4.7 Device Monitor

The *Device Monitor* window can be opened by the *Device Monitor* command from the *Analysis* menu or using the **Device Monitor** @ icon in the *Instrument* window.

You may use icon for accessing *Device Monitor* from all **Clarity - Shimadzu Edition** windows. This window is for acquiring measured values or control information from instruments so that each instrument status can be monitored.

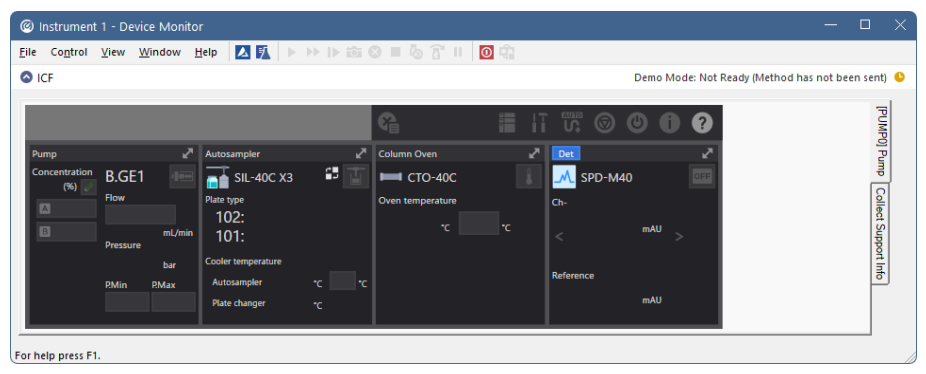

#### Fig. 16: Device Monitor

*Note:* Press the *F1* key with the focus placed inside the monitor pane to display the **ShimDriver help** with detailed description of the window.

- *Note:* Tabs on right side of the *Device Monitor* allowing to set collection of diagnostic information are displayed only when **Clarity Shimadzu Edition** is started under Windows account with administrator privileges. For other Windows accounts fewer tabs on the right side of the pane may be displayed.
- *Note:* The *Shutdown* command behavior depends on the state of the *Turn OFF Pump* on *Shutdown* and *Turn OFF Detector lamp on Shutdown* checkboxes in the <u>Nexera Series Setup</u> dialog.
- *Note:* Some errors may not be cleared using *Device Monitor* and have to be cleared via manual commands using display of the HPLC.

The device monitor pane compartments may hold specific behavior. Regarding the autosampler, **Shimadzu Nexera** autosamplers do not support graphical selection of the vial in the *Sequence* window, the small arrow used for graphical selection of a vial is non-functional. The vial positions must be entered in the form of "plate number": "vial number", e.g. "1:5" notation means fifth vial on the first plate. In case the platechanger is configured, the vial plates present in the changer are numbered 1-14, the two plates in the sampler are 101 and 102.

### 4.8 Nexera Series Setup

The dialog allows to set up the start synchronization of the **Shimadzu Nexera** with **Clarity - Shimadzu Edition** analysis starts and behavior of the HPLC during specific moments, e.g. when *SHUTDOWN* is invoked or **Clarity - Shimadzu Edition** *Instrument* is closed. Moreover, the dialog provides access to the dialogs allowing to set the configuration parameters of particular configured **Shimadzu Nexera** modules.

| Nexera Series Setup                                                                                                    |                                            | -         |     | ×  |
|----------------------------------------------------------------------------------------------------|--------------------------------------------|-----------|-----|----|
| <ul> <li>⊕ Shimadzu i-Series LC System</li> <li>⊕ Shimadzu Nexera Series</li> <li>⊕ Shimadzu Nexera/Prominence LC</li> </ul> | CBM-40 (L22445600119)                      |           |     |    |
|                                                                                                    | ><br><                                     |           |     |    |
|                                                                                                    | Auto Configure                             |           |     |    |
|                                                                                                    | Un Dreen                                   | Configure | Cle | ar |
| This Device Starts the Run in Clarity                                                                                        | Turn OFF Pump on closing instrument        | conngure  | Cic |    |
| Clarity Starts This Device                                                                                                   | Turn OFF Pump on Shutdown                  |           |     |    |
| Create a real time signal for external fraction collectors                                                                   | Turn OFF Detector lamp on closing instrume | ent       |     |    |
| Sequence Mode                                                                                                    | Turn OFF Detector lamp on Shutdown         |           |     |    |
| Custom name Use Demo Config                                                                                                  | ОК                                         | Cancel    | Hel | p  |

Fig. 17: Nexera Series Setup

Left pane of the dialog shows the possible HPLC systems to configure. Only the *Shimadzu Nexera Series* item is configurable, other options are not supported in **Clarity - Shimadzu Edition** driver. Right pane displays the type and serial number of the system controlled once it is detected. To detect the system, select the *Shimadzu Nexera Series* in the left pane and press the *Auto Configure* button. The *Automatic configuration parameters* dialog appears:

| Automatic configuration parameters | × |
|------------------------------------|---|
| AutoConfig CBM40 IP Address:       |   |
| OK Cancel                          |   |

Fig. 18: Automatic configuration parameters dialog

The dialog allows to set the *IP Address*, upon pressing the *OK* button the connection to the set *IP Address* is established and connected **Shimadzu Nexera** is detected based on the information the supported controller has on the system. The detected system components are then added to the right side pane of the *Nexera Series Setup* dialog as the *Automatic configuration parameters* dialog is closed.

### This Device Starts the Run in Clarity

This radiobutton should be selected when the **Shimadzu Nexera** will be the source of the start signal, e.g when the system contains controlled autosampler or when an uncontrolled autosampler provides start input to **Shimadzu Nexera** over digital input. The setting forces the control module to properly handle **Clarity - Shimadzu Edition** response to such signal. Most configurations should use this option.

### **Clarity Starts This Device**

This radiobutton should be selected when the **Shimadzu Nexera** will not know about the start signal earlier than **Clarity - Shimadzu Edition**, e.g when the there is a controlled autosampler not belonging to the **Shimadzu Nexera** system which is as well <u>not connected</u> to the **Shimadzu Nexera** using digital input. The setting lets the control module to properly start the **Shimadzu Nexera** when start signal is passed to it from **Clarity - Shimadzu Edition**.

#### Create a real time signal for external fraction collectors

This option turns on an additional real time signal during the acquisition run which can be used for fraction collectors as an immediate data signal to react to. Most other signals may have delays in displaying data in the matter of seconds.

#### Sequence Mode

If checked, it enables to use high throughput operations of the autosampler. Depending on the type of the sampler and functions it supports, this either means using "Full Sequence Download" functionality (working with optimized sequences of up to 60 samples) or enabling to use the Enable Optimization functionality on Method Setup - AS tab.

#### Turn OFF Pump on closing instrument

Decides on the behavior of the **Shimadzu Nexera** pumps when closing **Clarity -Shimadzu Edition** *Instrument*. When not checked, the state of the pump will not change on such action.

#### Turn OFF Pump on Shutdown

Decides on the behavior of the **Shimadzu Nexera** pumps when *SHUTDOWN* event is invoked (either by user action or because of error). When not checked, the state of the pump will not change on such event.

#### Turn OFF Detector lamp on closing instrument

Decides on the behavior of the **Shimadzu Nexera** detector lamps when closing **Clarity - Shimadzu Edition** *Instrument.* When not checked, the state of the detector lamp will not change on such action.

### Turn OFF Detector lamp on Shutdown

Decides on the behavior of the **Shimadzu Nexera** detector lamps when *SHUTDOWN* event is invoked (either by user action or because of error). When not checked, the state of the detector lamp will not change on such event.

#### Custom name...

Opens a *Custom Name* dialog that allows to set a custom name of the **Shimadzu Nexera** HPLC. This name is later used in various places in **Clarity - Shimadzu Edition**.

#### **Use Demo Config**

Button only present in DEMO mode. Allows to load a pre-prepared DEMO configuration from the **Shimadzu Nexera** driver to work in DEMO mode on.

*Note:* Most of the parameters stored in the configuration of **Shimadzu Nexera** must be read out from the live instrument. Without using the *Use Demo Config* button it is not possible to see the methods of the HPLC in the *Method Setup* dialog. It is not possible to change the pre-loaded configuration.

More detailed configuration parameters can be opened by using *Configure* button in *Nexera Series Setup* dialog while the controller in the right pane of the dialog is highlighted. In the emerging *Configure CBM-40* dialog the discovered modules are organized on tabs, some of their parameters are visible and others can be changed. For more detailed description of individual settings and parameters press *F1* or *Help* button to open **ShimDriver help** for **Shimadzu Nexera** modules as prepared by **Shimadzu**.

| onfigure CBM-40                              |              |                                                                      |      |
|----------------------------------------------|--------------|----------------------------------------------------------------------|------|
| IP Address:                                  | 10.5.7.110   | Pump Autosampter Column Oven PDA Detector System Controller Pump A   |      |
| Pressure unit:<br>Instrument Configuration – | bar 👻        | Model: LC-40B X3 Unit ID:                                            |      |
| 🚛 Pump                                       |              | Serial number: L22445600119 ROM version: 1.03                        |      |
| Pump A                                       | LC-40B X3    | Auto pulsation check: On                                             |      |
| Pump B                                       | LC-40B X3    | Model: Not installed Model: Not installed                            |      |
| Autosampler                                  | SIL-40C X3   | Serial number: Serial number:                                        |      |
| Column Oven                                  |              | r Mobile phase selection                                             |      |
| Oven A                                       | CTO-40C      | A: None B: None C: None D: None                                      |      |
| PDA Detector                                 | SPD-M40      | Mobile phase monitor-                                                |      |
| System Controlle                             | r CBM-40lite | Mobile phase settings:  Auto Fixed Model: Not installed BOM version: |      |
|                                              |              | Serial number: Detail                                                |      |
|                                              |              | System check settings                                                |      |
|                                              |              |                                                                      |      |
|                                              |              |                                                                      |      |
|                                              |              |                                                                      |      |
| Help                                         |              | ОК                                                                   | Cano |

Fig. 19: Configure CBM-40 dialog

# **5** Troubleshooting

When the solution for some problem cannot be discovered easily, the recording of communication between **Clarity - Shimadzu Edition** and **Shimadzu Nexera** control module can significantly help the **DataApex** support to discover the cause of the problem. The created \*.LOG files will greatly help in diagnosis of unrecognized errors and problems.

The recording is enabled by default and creates logs in Cfg section of the installation directory (C:\CLARITYSHIMADZU\CFG\DEBUG\_LOGS\PGMLOG\ by default). The communication logs are quite verbose and older ones are removed, so in order to diagnose a problem, the log collected during that problem happening should be copied out soon after.

In case you cannot establish communication with Agilent instruments, please review the following issues:

#### Check the network connection using the Ping command

The problem in communication between **Clarity - Shimadzu Edition** and **Shimadzu Nexera** may be caused by wrong network configuration, firewall preventing the connection, etc. Run the command line in Windows (for example by pressing the **Windows key** together with the **R** key, in the displayed *Run* window type *cmd* and press *Enter*).

In the command line type ping <ip-address-of-instrument> and press *Enter*. The *IP Address* is the same you entered during the configuration.

## 5.1 Specific Problems

Clarity - Shimadzu Edition can't be run and it displays "Agilent ICF is not installed correctly." message.

- *Cause:* The cause of the problem is that the Agilent ICF has a different version than expected by **Clarity Shimadzu Edition**. It can typically happen when other software also using Agilent ICF decides to reinstall it. Thus next time Clarity Shimadzu Edition expects different version than is installed.
- Solution: Solution is to reinstall Agilent ICF during **Clarity Shimadzu Edition** installation. Follow steps described in the chapter **"Installation procedure"** on pg. **4**.

#### Print of *Injection Control* is not functional.

- Cause: Agilent ICF is incompatible with some Clarity Shimadzu Edition printing procedures.
- Solution: Method parameters of autosampler control are printed together with another GC control method parameters using *Instrument Control* item within *Method* section in *Report Setup* dialog.

#### "Automatic configuration failed." during configuration process.

- Cause: For some reason, the automatic detection of the system could not be finished. The most typical reasons are caused by wrong IP address, system used by another software, not entered or wrong Connect Key or connected/configured module not supported by the RC.Net Agilent ICF Nexera LC driver.
- Solution: Solution to the situation depends on the particular cause of the problem. The exact cause can be found out in the log in C:\ProgramData\Shimadzu\LCDriver\logs\log.txt file. Eventual solutions contain: Wrong IP Address correcting the IP Address or the network settings.

System used by other software - stop the different software connected to the **Shimadzu Nexera**. The controller restart may be needed after any amendments or disconnection from different software.

Not entered or wrong Connect key - for procedure see the chapter "Connect Key" on pg. 7.

<u>Module not supported</u> - supported modules are listed in the chapter **"Requirements"** on pg. **2**. Contact Shimadzu with a request to add more controls to the driver in case your module is not supported.